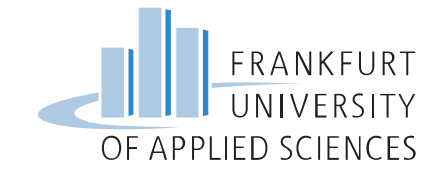

#### Beispielprodukt - Abschlussarbeit

EcoDesign – Übung

Bitte schließen Sie vorher die Installation und den Import von Datenbank und LCIA ab!

Fachbereich 2 Informatik und Ingenieurwissenschaften

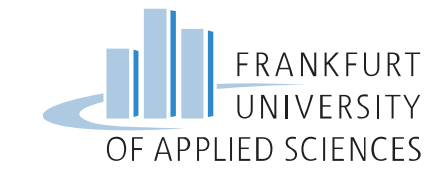

# Beschreibung des Beispielproduktes

• Analyse der Lebenslaufphasen:

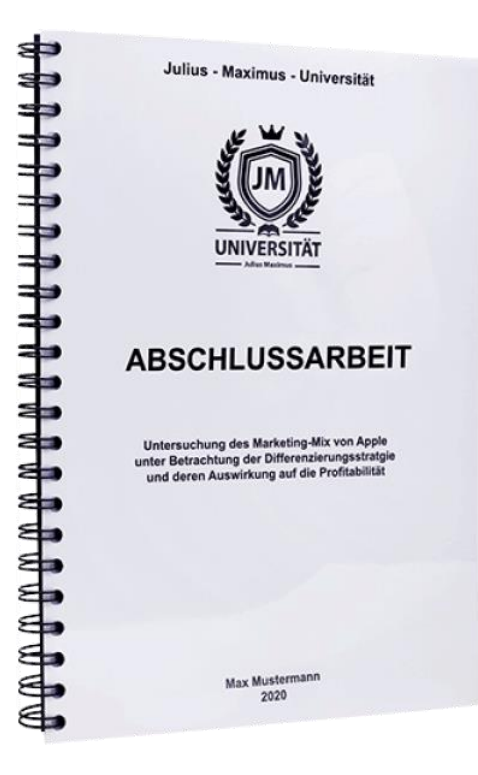

- Produktion/Herstellung:
   Abschlussarbeit ausdrucken und binden
- Nutzung:

Passives Produkt; keine Stoff- oder Energieverbräuche

Entsorgung

Jahrzehntelange Aufbewahrung (Keine Berücksichtigung der Entsorgung)

- Transporte
- <sup>[4]</sup> Vernachlässigt

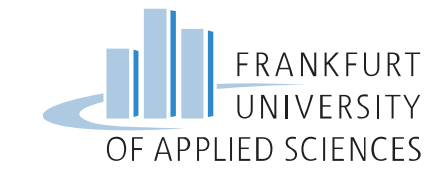

# Beschreibung des Beispielproduktes

• Abschlussarbeit ausdrucken und binden:

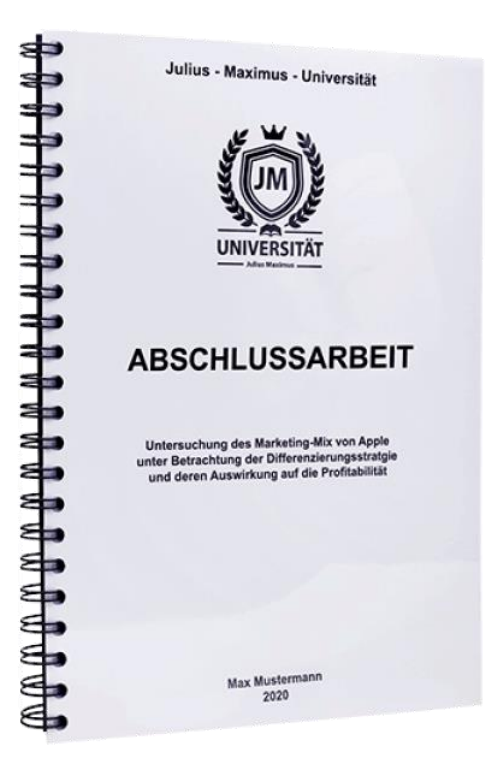

- 80 Seiten farbig bedruckt
- Rück- und Frontfolie transparent aus Plastik
- Ringbindung: 46 Ringe mit je ca. 20mm Umfang -> 920 mm Draht Ø 1 mm

[4]

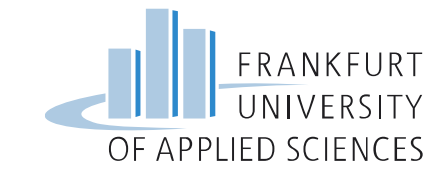

### Festlegen der In und Outputs des Prozesses

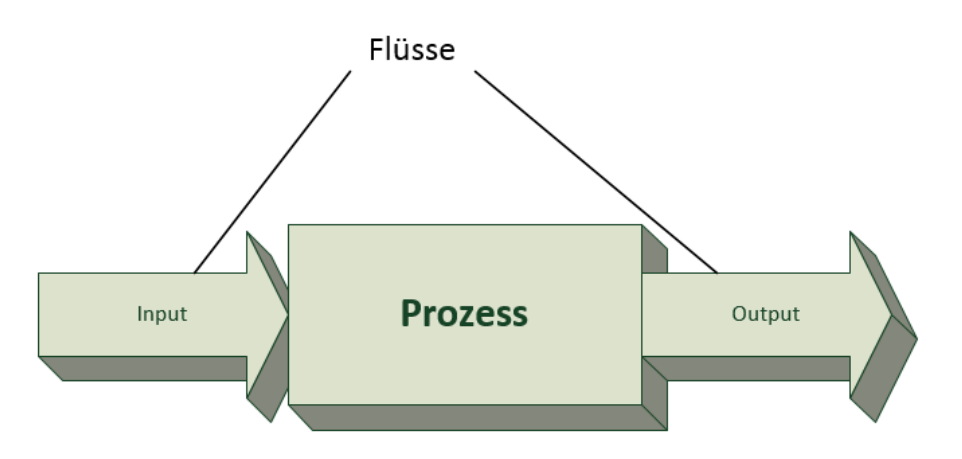

- Modellieren der Prozesse in openLCA
- Flüsse als In- und Outputs
- Referenzfluss bestimmt die Menge der In- und Outputs

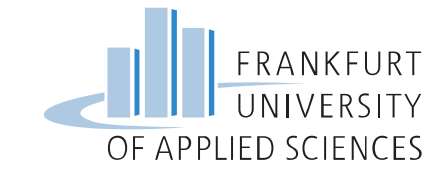

### Festlegen der In und Outputs des Prozesses

| Inputs    |                       | Outputs |                 |  |
|-----------|-----------------------|---------|-----------------|--|
| 80 Seiten | bedrucktes Papier     | 1 Item  | Abschlussarbeit |  |
| 2 Seiten  | transparentes Plastik |         |                 |  |
| 920 mm    | Draht                 |         |                 |  |

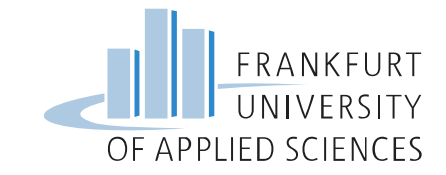

| Bedrucktes Papier -> print                                                                                                    | ted paper                                                                                                    |                                                                                                    |                                                                                                    |
|----------------------------------------------------------------------------------------------------|----------------------------------------------------------------------------------------------------|----------------------------------------------------------------------------------------------------|----------------------------------------------------------------------------------------------------|
| Eingabe in Suchfunktion                                                                                                    |                                                                                                    | ggf. Suche                                                                                                    | e verfeinern                                                                                                    |
| <ul> <li>✓ openLCA 1.6.1</li> <li>Datei Fenster Hilfe</li> <li>★ ■ ■ ↓</li> <li>★ ★</li> </ul>                                                                                                    |                                                                                                    |                                                                                                    | printed paper                                                                                                    |
| Image: End of the second second se | ♠ Willkommen Q Sear                                                                                                    | ch result view 🛛                                                                                                    |                                                                                                    |
| <ul> <li>ecoinvent_3_2_cutoff_da</li> <li>ecoinvent_3_2_cutoff_mit_probasplus_mit_hda_1612</li> <li>ecoinvent_3_2_cutoff_se</li> <li>ecoinvent_3_3_cutoff</li> <li>Projekte</li> <li>Protexts</li> <li>Prozesse</li> <li>Indikatoren und Parameter</li> <li>III Hintergrunddaten</li> <li>gabi_professional_sp29_feb2016</li> </ul>                                                                                                    | Fige printed paper<br>N:Administrative and suppl<br>EcoSpold 2 intermediate ex<br>Fige printed paper, offset<br>C:Manufacturing/18:Printin<br>EcoSpold 2 intermediate ex<br>P market for printed pape<br>N:Administrative and suppl<br>P market for printed pape<br>C:Manufacturing/18:Printin<br>In this market expect judge | ort service activities/82:Office administrative, office support a<br>change, ID = d86d6656-4906-400c-a980-836dba269b37<br>Ig and reproduction of recorded media/181:Printing and service and reproduction of recorded media/181:Printing and service and reproduction of recorded media/181:Printing and service activities/82:Office administrative, office support a<br>er, offset   printed paper, offset   cut-off, U - GLO<br>Ing and reproduction of recorded media/181:Printing and service activities/82:Office administrative, office support a<br>er, offset   printed paper, offset   cut-off, U - GLO<br>Ing and reproduction of recorded media/181:Printing and service activities/82:Office administrative, office support a | and other business support activities/821:Office administrative and support activitie<br>vice activities related to printing/1811:Printing<br>and other business support activities/821:Office administrative and support activitie<br>vice activities related to printing/1811:Printing |

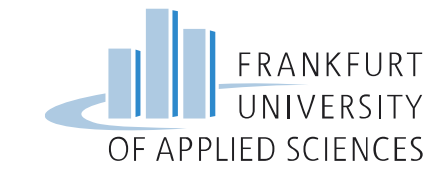

 $\times$ 

Ē

# Suchen nach geeigneten Vorketten in ecoinvent

Bedrucktes Papier -> printed paper

-> zwei Suchergebnisse, wenn nur nach Flüssen gesucht wird

|         |                                                                                                    |                                                                                                    |                                                                                                    |                                                                                        |                                                                      | printed paper                                 | F -          |
|---------|----------------------------------------------------------------------------------------------------|----------------------------------------------------------------------------------------------------|----------------------------------------------------------------------------------------------------|----------------------------------------------------------------------------------------|----------------------------------------------------------------------|-----------------------------------------------|--------------|
| \$₽ ~ □ | A Willkommen                                                                                                    | Q Search result view                                                                                                    | Q Search result view                                                                                                 | Q Search result view                                                                   | Q Search result view ⊠                                               |                                               | - 8          |
|         | Ergebnisse s                                                                                                    | uchen: printed pa                                                                                                    | per (2Ergebnisse)                                                                                                    |                                                                                        |                                                                      |                                               |              |
| 612     | F.º printed paper<br>N:Administrative<br>EcoSpold 2 intern<br>F.º printed paper<br>C:Manufacturing,<br>EcoSpold 2 intern | r<br>and support service activit<br>nediate exchange, ID = d86<br>r, offset<br>/18:Printing and reproduct<br>nediate exchange, ID = fbc | ies/82:Office administrative<br>id6656-4906-400c-a980-836<br>ion of recorded media/181:<br>37f1d-6f28-4b37-9d7e-8269 | , office support and other b<br>dba269b37<br>Printing and service activiti<br>5f151db3 | business support activities/821:<br>es related to printing/1811:Prir | :Office administrative and support a<br>nting | ıctivities/8 |

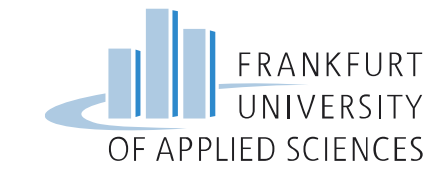

Bedrucktes Papier -> printed paper

-> Doppelklick auf den Fluss printed paper öffnet Flusseigenschaften

-> Überprüfen der Einheiten!

|       |               |                      |                                                |                                               |                                                 | printed paper     | F     |
|-------|---------------|----------------------|------------------------------------------------|-----------------------------------------------|-------------------------------------------------|-------------------|-------|
| 🔒 Wil | lkommen       | Q Search result view | Q Search result view                           | w Q Search result view                        | Q Search result view                            | 🗜 printed paper 🛛 |       |
| Flus  | s: printed    | d paper              |                                                |                                               |                                                 |                   |       |
|       | Flusseigensch | aften                |                                                |                                               |                                                 |                   | • × • |
| ПГ    | Name          |                      | Umrechnungsfaktor                              | Referenzeinheit                               | Formel                                          | lst Referenz      |       |
|       | 책 Mass        |                      | 1.0 📟 kg                                       |                                               | 1.0 kg = 1.0 kg                                 |                   |       |
| -     |               |                      |                                                |                                               |                                                 |                   |       |
|       |               |                      |                                                |                                               |                                                 |                   |       |
|       |               |                      | Hier: Ur<br>Papier mi<br>80 g/m <sup>2</sup> * | mrechnung ei<br>t Flächengew<br>0,0625 m² (A4 | rforderlich!<br>/icht 80 g/m²<br>4) = 5 g/Seite |                   |       |

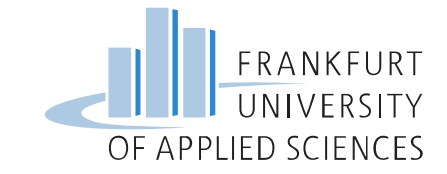

| Inputs    |                       | ecoinvent |               |
|-----------|-----------------------|-----------|---------------|
| 80 Seiten | bedrucktes Papier     | 0,4 kg    | printed paper |
| 2 Seite   | transparentes Plastik |           |               |
| 920 mm    | Draht                 |           |               |

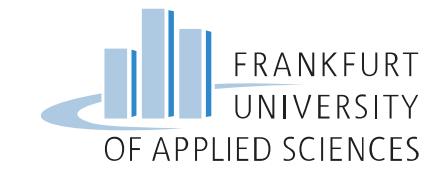

×

# Suchen nach geeigneten Vorketten in ecoinvent

Transparentes Plastik z.B. PVC -> polyvinyl chloride

-> Suche liefert 40 Flüsse

|   |                    |                         |              | Darunter:                                 | -  |
|---|--------------------|-------------------------|--------------|-------------------------------------------|----|
|   | Q Search resul     | Q Search resul          | Q Search     | Polyvinylchloride, bulk polymerised       |    |
| • | Ergebnisse su      | uchen: polyvinyl        | chloride     | Polyvinylchloride, emulsion polymerised   | ^  |
|   | F.º polyvinylchlor | ride, bulk polymerised  |              | Polyvinylchloride, suspension polymerised |    |
|   | C:Manufacturing/   | 20:Manufacture of cher  | micals and c | Polyvinylchloride, granulate              | be |
|   | EcoSpold 2 interm  | ediate exchange, ID = 1 | 768722c-0cl  | und                                       |    |
|   | F. polyvinylchlor  | ride, bulk polymerised  | market for   | Waste polyvinylchloride                   |    |
|   | C:Manufacturing/   | 20:Manufacture of cher  | micals and c |                                           | be |
|   | EcoSpold 2 interm  | ediate exchange, ID = 1 | 768722c-0cl  |                                           |    |
|   |                    |                         |              | Jeweils mit regionalen Kürzeln:           |    |
|   | F.º polyvinylchlor | ride, bulk polymerised  | polyvinylch  | DED: Europa obno Sobwoiz                  |    |
|   | C:Manufacturing/   | 20:Manufacture of cher  | micals and c | RER. Europa unité Schweiz                 | be |
|   | EcoSpold 2 interm  | ediate exchange, ID = 1 | 768722c-0cl  | RoW: Rest der Welt                        |    |
|   | F.º polyvinylchlor | ride, bulk polymerised  | polyvinylch  | GLO: Global                               |    |

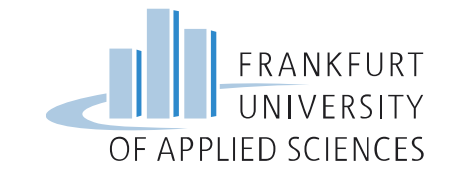

×

# Suchen nach geeigneten Vorketten in ecoinvent

Transparentes Plastik z.B. PVC -> polyvinyl chloride, bulk polymerised

-> Doppelklick auf den Fluss Polyvinylchloride, bulk polymerised öffnet Flusseigenschaften

-> Überprüfen der Einheiten!

|               |                          |                                       |                                  |                                            |                                 | polyvinyl chloride |                | F |
|---------------|--------------------------|---------------------------------------|----------------------------------|--------------------------------------------|---------------------------------|--------------------|----------------|---|
| Search resul  | Q Search resul           | Q Search resul                        | Q Search resul                   | Q Search resul                             | Q. Search resul                 | F.e polyvinylchl 🛛 | » <sub>7</sub> |   |
| luss: polyvii | nylchloride, bulk        | polymerised                           |                                  |                                            |                                 |                    |                |   |
| Flusseigensc  | haften                   |                                       |                                  |                                            |                                 |                    | 0              | × |
| Name          |                          | Umrechnungsfaktor                     | Referenzeinheit                  | Formel                                     |                                 | lst Referenz       |                | 7 |
| 좌 Mass        |                          | 1.0                                   | 🚥 kg                             | 1.0 kg =                                   | = 1.0 kg                        |                    |                | _ |
|               | Anr                      | Hier: Ui<br>nahme: Fläc<br>120 g/m² * | mrechnur<br>hengewic<br>0,0625 m | ng erforder<br>ht entspric<br>2 (A4) = 7,5 | lich!<br>cht 120 g/n<br>g/Seite | 1 <sup>2</sup>     |                |   |
| e 11 Sa       | ndra Eisenträger   Erste | e Schritte EcoDesign Softw            | vare                             |                                            | Datum 19.04.2                   | 024                |                |   |

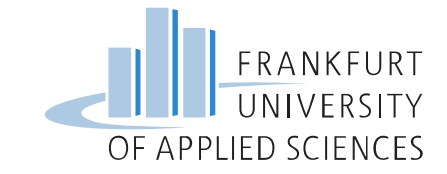

| Inputs    |                       | ecoinvent |                                     |
|-----------|-----------------------|-----------|-------------------------------------|
| 80 Seiten | bedrucktes Papier     | 0,4 kg    | printed paper                       |
| 2 Seite   | transparentes Plastik | 0,015 kg  | Polyvinylchloride, bulk polymerised |
| 920 mm    | Draht                 |           |                                     |

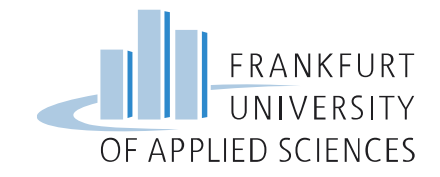

#### Metalldraht

-> Suche in Navigation (links)

#### Flüsse

- C:Manufacturing
- 24:Manufactoring of basic metals
- 241:Manufactoring of basic iron and steel
- wire drawing, steel

Referenzflusseigenschaft: kg Berechnetes Gewicht: ca. 6 g

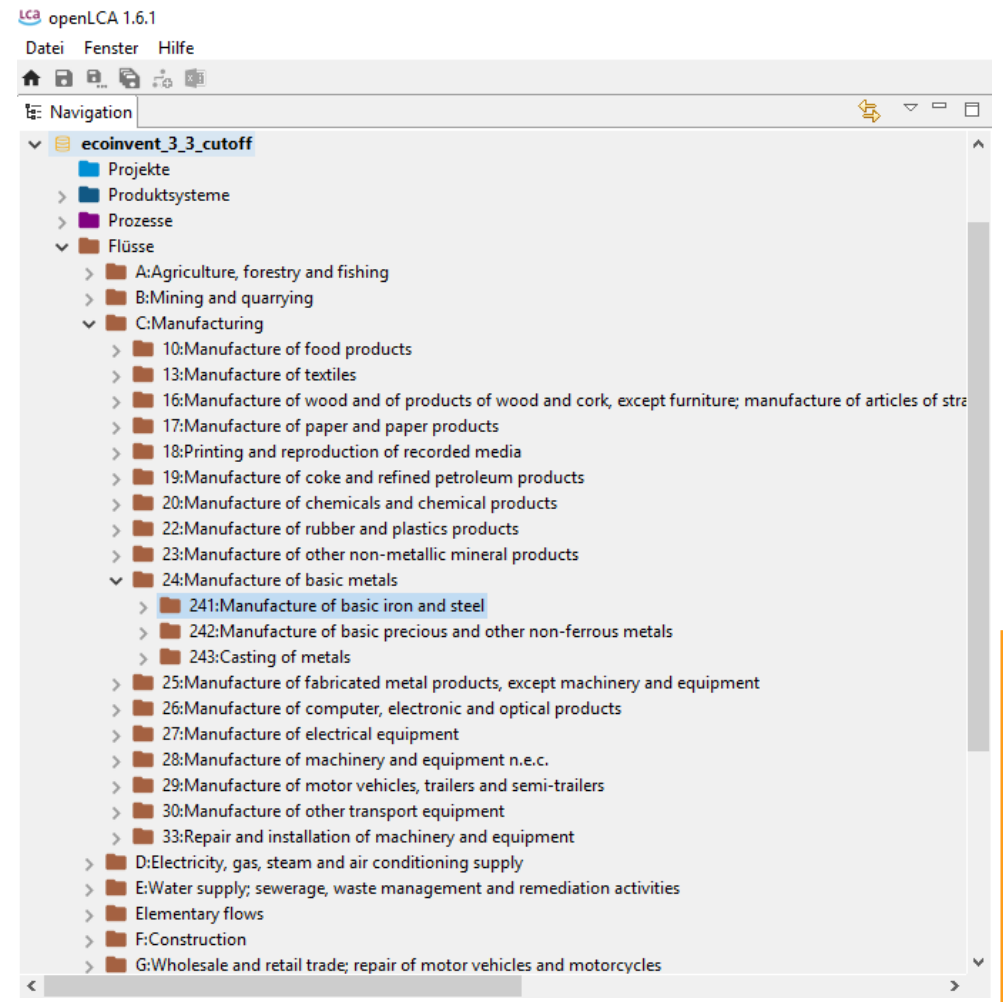

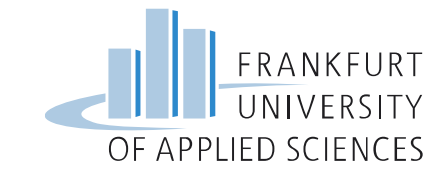

| Inputs    |                       | ecoinvent |                                     |
|-----------|-----------------------|-----------|-------------------------------------|
| 80 Seiten | bedrucktes Papier     | 0,4 kg    | printed paper                       |
| 2 Seite   | transparentes Plastik | 0,015 kg  | Polyvinylchloride, bulk polymerised |
| 920 mm    | Draht                 | 0,006 kg  | wire drawing, steel                 |

#### Enthält nur den Fertigungsprozess!

Am Besten immer parallel zum Modellieren tabellarisch die Zuordnung protokollieren (auch Teil der Dokumentation für Vorleistung!!)

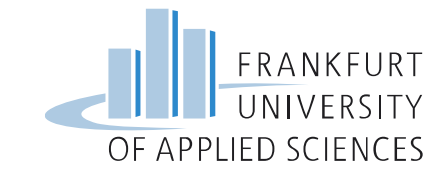

| Inputs    |                       | ecoinvent |                                     |
|-----------|-----------------------|-----------|-------------------------------------|
| 80 Seiten | bedrucktes Papier     | 0,4 kg    | printed paper                       |
| 2 Seite   | transparentes Plastik | 0,015 kg  | Polyvinylchloride, bulk polymerised |
| 920 mm    | Draht                 | 0,006 kg  | wire drawing, steel                 |
|           |                       | 0,006 kg  | Steel, low alloy                    |

Am Besten immer parallel zum Modellieren tabellarisch die Zuordnung protokollieren (auch Teil der Dokumentation für Vorleistung!!)

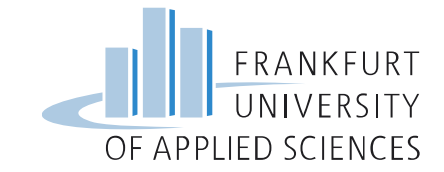

# Erstellen einer Ökobilanz mit openLCA

- Erstellen von neuen Flüssen
- Modellieren von neuen Prozessen
- Erstellen von neuen Produktsystemen

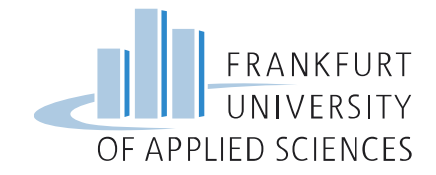

# Erstellen von neuen Flüssen

Für den Output *Abschlussarbeit* einen neuen Fluss erstellen

#### 1. Rechtsklick auf Flüsse

-> Neuer Fluss

| LCa         | ope | nLC/   | A 1.6. | 1                                        |                                   |
|-------------|-----|--------|--------|------------------------------------------|-----------------------------------|
| Da          | tei | Fen    | ster   | Hilfe                                    |                                   |
| Ħ           | ٦   | 0      | 6      |                                          |                                   |
| <b>1</b> 8: | Nav | rigati | on     |                                          |                                   |
|             |     | ecoi   | nven   | t_3_2_cutoff                             |                                   |
|             |     | ecoi   | nven   | t_3_2_cutoff_da                          |                                   |
|             | 8   | ecoi   | nven   | t_3_2_cutoff_mit_probasplus_m            | it_hda_1612                       |
|             | 8   | ecoi   | nven   | t_3_2_cutoff_se                          |                                   |
| ~           | 8   | eco    | inve   | nt_3_3_cutoff                            |                                   |
|             |     |        | Proje  | kte                                      |                                   |
|             | >   |        | Produ  | uktsysteme                               |                                   |
|             | >   |        | roze   | sse                                      |                                   |
|             | ~   |        | Fo     | Neuer Fluss                              |                                   |
|             |     | 5      |        | Import                                   | -                                 |
|             |     | >      | Ť      | Emport                                   |                                   |
|             |     | >      | Ľ      | Export                                   | pning supply                      |
|             |     | >      | 0      | Unterkategorie hinzufügen                | gement and remediation activities |
|             |     |        | 6      | Neue Datenbank                           |                                   |
|             |     | >      |        | Datenbank importieren                    | notor vehicles and motorcycles    |
|             |     | >      | H      | : Iransportation and storage             |                                   |
|             |     | >      | J:     | nformation and communication             |                                   |
|             |     | >      | L:     | Real estate activities                   |                                   |
|             |     | >      | M      | I:Professional, scientific and tech      | nical activities                  |
|             |     | >      | N      | Administrative and support servi         | ce activities                     |
|             |     | >      | R      | ecycled Content cut-off                  |                                   |
|             |     | 2      | S      | Other service activities                 |                                   |
|             |     | >      | 0      | : Ubung                                  |                                   |
|             | >   |        | ndika  | atoren und Parameter                     |                                   |
|             | >   |        | Hinte  | rgrunddaten<br>foorienel en 20. fob 2016 |                                   |
|             |     | gab    | _pro   | ressional_sp29_reb2010                   |                                   |

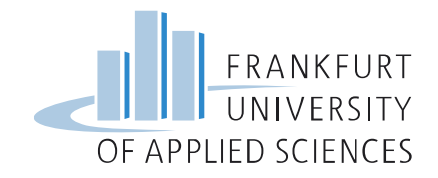

# Erstellen von neuen Flüssen

Für den Output *Abschlussarbeit* einen neuen Fluss erstellen

Rechtsklick auf Flüsse
 -> Neuer Fluss

Im Fenster

4.

- Name und Beschreibung (optional, aber sinnvoll) eingeben
- Flusstyp zuweisen (hergestellte oder verarbeitete Güter, sowie Dienstleistungen sind immer Produktflüsse)
- Referenzflusseigenschaft festlegen (sinnvolle Einheit des Flusses); hier: Number of Items

| LC3                                                        |  | $\times$ |
|------------------------------------------------------------|--|----------|
| Neuer Fluss<br>& Keine Referenzflusseigenschaft ausgewählt |  |          |

| Name                     | Abschlussarbeit                                                                                                    |    |
|--------------------------|----------------------------------------------------------------------------------------------------|----|
| Beschreibung             | farbig gedruckte Abschlussarbeit bestehend aus 80 Seiten<br>80g-Papier, Ringbindung und Vor- und Rückseite aus<br>transparentem Plastik | ^  |
|                          |                                                                                                    | ~  |
| Flusstyp                 | F.º Produkt                                                                                                    | ~  |
| Defereneflueseisenschaft | Fø Elementarfluss                                                                                                    |    |
| Referenzitusseigenschaft | F. Produkt                                                                                                    |    |
|                          | 😽 Abfall                                                                                                    |    |
|                          | Fertigstellen Abbrech                                                                                                    | en |

Fertigstellen > Registerkarte des erstellten Flusses erscheint

Datum 19.04.2024

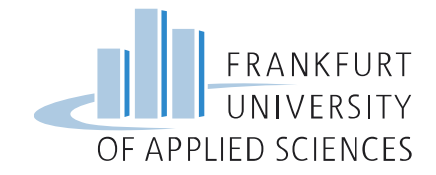

#### Erstellen eines neuen Prozesses

Rechtsklick auf Prozesse

 Neuer Prozess

| Da        | tei | Fenste   | er H     | life                                 |                                  |
|-----------|-----|----------|----------|--------------------------------------|----------------------------------|
| ħ         | ۲   | Ð. 6     | à        |                                      |                                  |
| 8<br>L8:: | Nav | /igation |          |                                      |                                  |
|           |     | ecoinv   | ent_3    | _2_cutoff                            |                                  |
|           |     | ecoinv   | ent_3    | _2_cutoff_da                         |                                  |
|           |     | ecoinv   | ent_3    | _2_cutoff_mit_probasplus_mit_hd      | la_1612                          |
|           |     | ecoinv   | ent_3    | _2_cutoff_se                         |                                  |
| ~         | 8   | ecoinv   | ent_     | 3_3_cutoff                           |                                  |
|           |     | 📄 Pro    | jekte    |                                      |                                  |
|           | >   | 🖿 Pro    | dukt     | systeme                              |                                  |
|           | ~   | 🖿 Pre    | 70000    |                                      |                                  |
|           |     | >        | R        | Neuer Prozess                        |                                  |
|           |     | >        | ±        | Import                               |                                  |
|           |     | 2        | ±        | Export                               | ning cumply                      |
|           |     |          | _        |                                      | ement and remediation activities |
|           |     |          | Ð        | Unterkategorie hinzufügen            | ement and remediation activities |
|           |     | 5        | ß        | Neue Datenbank                       | otor vehicles and motorcycles    |
|           |     | >        | <b>1</b> | Datenbank importieren                |                                  |
|           |     | > 🖿      | Janto    | ormation and communication           | 1                                |
|           |     | > 🖿      | L:Rea    | al estate activities                 |                                  |
|           |     | > 🖿      | M:Pr     | ofessional, scientific and technical | activities                       |
|           |     | > 🖿      | N:Ac     | iministrative and support service ac | tivities                         |
|           |     | > 🖿      | Recy     | cled Content cut-off                 |                                  |
|           |     | > 🖿      | S:Ot     | her service activities               |                                  |
|           |     | > 🖿      | U: Ü     | bung                                 |                                  |
|           | >   | 💼 Flü    | sse      |                                      |                                  |
|           | >   | 📣 Ind    | likato   | ren und Parameter                    |                                  |
|           | >   | III Hir  | ntergr   | runddaten                            |                                  |
|           | 8   | gabi_p   | rofes    | sional_sp29_feb2016                  |                                  |

🕒 openLCA 1.6.1

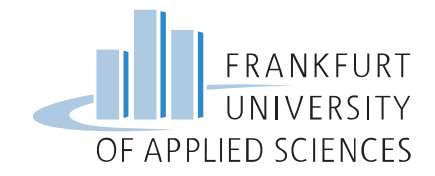

#### Erstellen eines neuen Prozesses

- Rechtsklick auf Prozesse
   -> Neuer Prozess
- 2. Im Fenster Name eingeben
- Als quantitative Referenz den eben erstellten Produktfluss
   Abschlussarbeit auswählen (Erscheint nicht, wenn kein Produktfluss)
- 4. Fertigstellen
  - Registerkarte des erstellten
     Prozesses erscheint

| Neuer Prozess<br>Neuer Prozess | P                                                                                                    |
|--------------------------------|----------------------------------------------------------------------------------------------------|
| Name                           | Drucken und Binden einer Abschlussarbeit                                                                                                    |
|                                | Create a waste treatment process Create a new flow for the process                                                                                                    |
| Quantitative Referenz          |                                                                                                    |
|                                | <ul> <li>End of Life flows</li> <li>F:Construction</li> <li>G:Wholesale and retail trade; repair of motor vehicles and motorcycles</li> <li>H:Transportation and storage</li> <li>J:Information and communication</li> <li>L:Real estate activities</li> <li>M:Professional, scientific and technical activities</li> <li>N:Administrative and support service activities</li> <li>S:Other service activities</li> <li>F.e Abschlussarbeit</li> </ul> |
|                                |                                                                                                    |

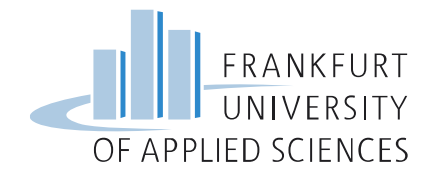

Die erste Registerkarte enthält allgemeine Informationen

\* Symbolisiert nicht gespeicherte Änderungen im Prozess

Klicken auf Registerkarte Inputs/Outputs

| Allgometre                       | Informationan Druckon und Rindon einer Abschlussarheit                                                                           |   |
|----------------------------------|----------------------------------------------------------------------------------------------------|---|
| Aligentain                       | Informationen: Drucken und Binden einer Abschlussarbeit                                                                          |   |
| <ul> <li>Allgemeine I</li> </ul> | formationen                                                                                                    |   |
| Name                             | Drucken und Binden einer Abschlussarbeit                                                                                         |   |
| Beschreibung                     | farbig gedruckte Abschlussarbeit bestehend aus 80 Seiten 80g-Papier, Ringbindung, Vor und Rückseite aus<br>transparentem Plastik | * |
| Version                          | 00.00.00 (a) (a)                                                                                                    | Ŧ |
| Letzte Änderur                   | 2018-04-11T12:31:52+0200                                                                                                    |   |
| Infrastruktur Pr                 | roo Neues Produktsystem                                                                                                    |   |
| ▼ Zeit                           |                                                                                                    |   |
| Startdatum                       | 11.04.2018                                                                                                    |   |
| Enddatum                         | 11.04.2018                                                                                                    |   |
| Beschreibung                     |                                                                                                    | * |
|                                  |                                                                                                    |   |

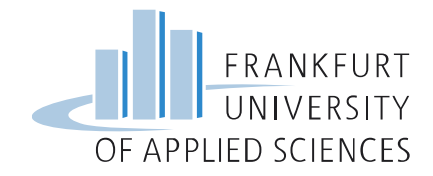

Festlegen der In- und Outputs des Prozesses:

- Referenzfluss ist bereits im Output gelistet
- Zum Hinzufügen weiterer Inputs
  - Rechtsklick in die Tabelle
  - Erstelle neues Element

| illkommen |        | P Drucken                | und Binden einer Abschli | ussarbeit 🛛      |                    |           |                  |           |         |     |              |
|-----------|--------|--------------------------|--------------------------|------------------|--------------------|-----------|------------------|-----------|---------|-----|--------------|
| zess: D   | )ruc   | ken und                  | Binden einer Ab          | schlussar        | beit               |           |                  |           |         |     |              |
| Inputs    |        |                          |                          |                  |                    |           |                  |           |         |     | <b>0</b> × 1 |
| Fluss     |        |                          | Kategorie                | Menge            | Einheit            | Kosten    | Unsicher         | Lieferpro | Datenqu | Bes |              |
|           | 0      | Erstelle neu             | es Element               |                  |                    |           |                  |           |         |     |              |
|           | ×      | Entferne aus<br>Kopieren | sgewählte Elemente       |                  |                    |           |                  |           |         |     |              |
|           | _      |                          |                          | _                |                    |           |                  |           |         |     |              |
|           |        |                          |                          |                  |                    |           |                  |           |         |     |              |
| Outputs   |        |                          |                          |                  |                    |           |                  |           |         |     | <b>0</b> × 1 |
| Fluss     | dussar | rbeit                    | Kategorie                | Menge<br>1.00000 | Einheit<br>Item(s) | Kosten/Ei | Unsicher<br>none | Äquivale  | Datenqu | Bes |              |
| · · ·     |        |                          |                          |                  |                    |           |                  |           |         |     |              |
|           |        |                          |                          |                  |                    |           |                  |           |         |     |              |
|           |        |                          |                          |                  |                    |           |                  |           |         |     |              |

Allgemeine Informationen Inputs/Outputs Administrative Informationen Modellierung und Validierung Parameter Allokation Soziale Aspekte

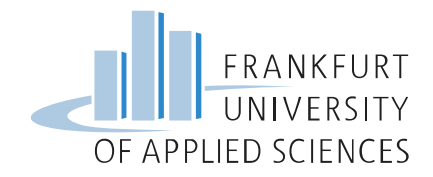

Abbrechen

OK

# Modellieren des Prozesses

Festlegen der In- und Outputs des Prozesses:

- ...
- Erstelle neues Element
- Flussnamen eingeben und aus Liste auswählen

• OK

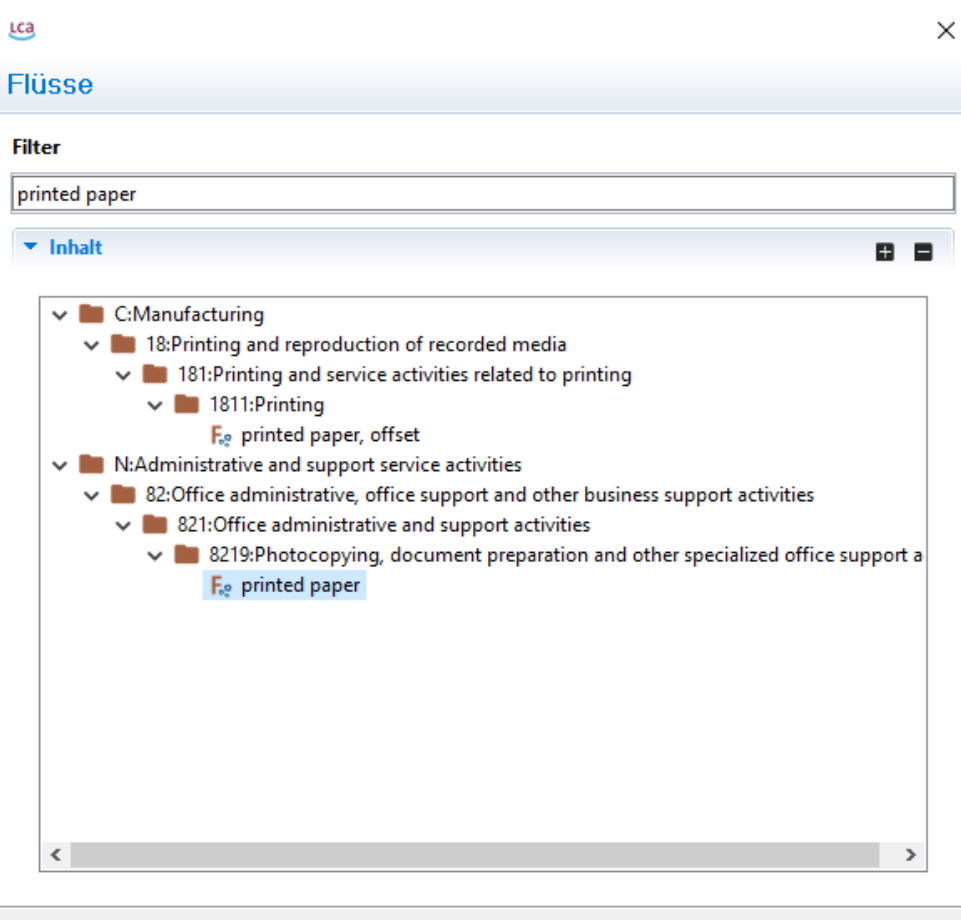

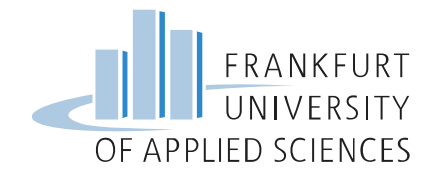

•

•

polyvinyl chloride F 🖛 Eingabe der benötigten 🖬 Wilkommen P \*Drucken und Binden einer Abschlussarbeit 🔀 - -Prozess: Drucken und Binden einer Abschlussarbeit Menge und überprüfen der Finheit Inputs A 1.23 Fluss Kategorie Menge Einheit Kosten Unsicher... Lieferpro... Datenqu... Bes... 0.4 F. printed paper 821:Office admini.. 📟 kg none Lieferprozess festlegen: Market for printed Paper 1.23 Fluss Kategorie Menge Einheit Kosten Unsicher... Lieferpro... Datengu... Bes... F. printed paper 821:Office admini... 0.40000 📟 kg none Bes... market for printed paper | printed paper | cut-off, U - GLO operation, printer, laser, black/white, per kg printed paper | printed paper | cut-off, U - CA-QC operation, printer, laser, black/white, per kg printed paper | printed paper | cut-off, U - CH operation, printer, laser, black/white, per kg printed paper | printed paper | cut-off, U - Europe without Switzerland operation, printer, laser, black/white, per kg printed paper | printed paper | cut-off, U - RoW operation, printer, laser, colour, per kg printed paper | printed paper | cut-off, U - CA-QC operation, printer, laser, colour, per kg printed paper | printed paper | cut-off, U - CH operation, printer, laser, colour, per kg printed paper | printed paper | cut-off, U - Europe without Switzerland operation, printer, laser, colour, per kg printed paper | printed paper | cut-off, U - RoW

Allgemeine Informationen Inputs/Outputs Administrative Informationen Modellierung und Validierung Parameter Allokation Soziale Aspekte

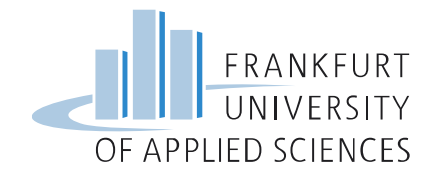

Hinzufügen der übrigen Inputs (vgl. Folie 16)

#### Alles speichern!!!

| likommen P Drucken u                          | und Binden einer Abschlu | ussarbeit 🛛      |                          |                                   |                  |                                   |               |             |        |
|-----------------------------------------------|--------------------------|------------------|--------------------------|-----------------------------------|------------------|-----------------------------------|---------------|-------------|--------|
| zess: Drucken und I                           | Binden einer Ab          | schlussa         | rbeit                    |                                   |                  |                                   |               |             |        |
|                                               |                          |                  |                          |                                   |                  |                                   |               |             |        |
| Inputs                                        |                          |                  |                          |                                   |                  |                                   |               |             | ) X    |
| Fluss                                         | Kategorie                | Menge            | Einheit                  | Kosten                            | Unsicher         | Lieferprozes                      | s             |             | Date   |
| F. printed paper                              | 821:Office admini        | 0.40000          | 🚥 kg                     | 🕮 kg none P market for printed pa |                  |                                   |               | per   print |        |
| F. polyvinylchloride, bulk                    | 201:Manufacture          | 0.01500          | 🚥 kg                     |                                   | none             | P market for polyvinylchloride, b |               |             |        |
| F.º wire drawing, steel                       | 241:Manufacture          | 0.00600          | 🕮 kg                     |                                   | none             | P market f                        | or wire drawi | ng, steel   |        |
|                                               |                          |                  |                          |                                   |                  |                                   |               |             |        |
|                                               |                          |                  |                          |                                   |                  |                                   |               |             |        |
|                                               |                          |                  |                          |                                   |                  |                                   |               |             |        |
|                                               |                          |                  |                          |                                   |                  |                                   |               |             |        |
|                                               |                          |                  |                          |                                   |                  |                                   |               |             |        |
|                                               |                          |                  |                          |                                   |                  |                                   |               |             |        |
| <                                             |                          |                  |                          |                                   |                  |                                   |               |             | 3      |
| < Outputs                                     |                          |                  |                          |                                   |                  |                                   |               | _           | ;      |
| <<br>Outputs                                  |                          |                  |                          |                                   |                  |                                   |               |             | ) ×    |
| <<br>Outputs<br>Fluss                         | Kategorie                | Menge            | Einheit                  | Kosten/Ei                         | Unsicher         | Äquivale                          | Datenqu       | Bes         | ><br>× |
| <<br>Outputs<br>Fluss<br>Fig Abschlussarbeit  | Kategorie                | Menge<br>1.00000 | Einheit<br>Item(s)       | Kosten/Ei                         | Unsicher<br>none | Äquivale                          | Datenqu       | Bes         | > ×    |
| <<br>Outputs<br>Fluss<br>Fluss<br>Flussarbeit | Kategorie                | Menge<br>1.00000 | Einheit<br>Item(s)       | Kosten/Ei                         | Unsicher<br>none | Äquivale                          | Datenqu       | Bes         | ) ×    |
| < Outputs<br>Fluss<br>Fluss العليم الم        | Kategorie                | Menge<br>1.00000 | Einheit<br>Im Item(s)    | Kosten/Ei                         | Unsicher<br>none | Äquivale                          | Datenqu       | Bes         | ) ×    |
| < Outputs<br>Fluss<br>F.e Abschlussarbeit     | Kategorie                | Menge<br>1.00000 | Einheit<br>Im Item(s)    | Kosten/Ei                         | Unsicher<br>none | Äquivale                          | Datenqu       | Bes         | ) ×    |
| < Outputs<br>Fluss<br>F.e Abschlussarbeit     | Kategorie                | Menge<br>1.00000 | Einheit<br>Item(s)       | Kosten/Ei                         | Unsicher<br>none | Äquivale                          | Datenqu       | Bes         | ) ×    |
| < Outputs<br>Fluss<br>Fluss<br>Fluss          | Kategorie                | Menge<br>1.00000 | Einheit<br>Im Item(s)    | Kosten/Ei                         | Unsicher<br>none | Ăquivale                          | Datenqu       | Bes         | ,<br>  |
| < Outputs<br>Fluss<br>Fe Abschlussarbeit      | Kategorie                | Menge<br>1.00000 | Einheit<br>Item(s)       | Kosten/Ei                         | Unsicher<br>none | Ăquivale                          | Datenqu       | Bes         | ) ×    |
| <<br>Outputs<br>Fluss<br>F.e Abschlussarbeit  | Kategorie                | Menge<br>1.00000 | Einheit<br>Imeit Item(s) | Kosten/Ei                         | Unsicher<br>none | Äquivale                          | Datenqu       | Bes         | ) ×    |

Datum 19.04.2024

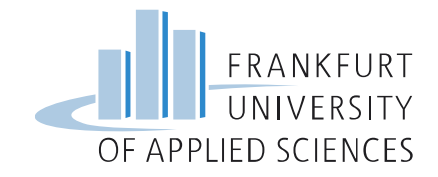

# Erstellen eines neuen Produktsystems

- Rechtsklick auf Produktsystem
  - Neues Produktsystem
- Eingabe von Name und Referenzprozess (aus Liste anklicken)
- Hacken auf "Prefer default providers"
- Fertigstellen

| ca                                      |                                            |                     |
|-----------------------------------------|--------------------------------------------|---------------------|
| Neues Produktsy<br>Erstellt ein neues l | <b>ystem</b><br>Produktsystem              | •••                 |
| Name                                    | Abschlussarbeit                            |                     |
| Referenzprozess                         | Drucken                                    |                     |
|                                         | P Drucken und Binden einer Abschlussarbeit |                     |
|                                         | ✓ Auto-link processes                      |                     |
|                                         | Provider linking                           |                     |
|                                         | Ignore default providers                   |                     |
|                                         | Prefer default providers                   |                     |
|                                         | Only link default providers                |                     |
|                                         | Preferred process type                     |                     |
|                                         | Unit-Prozess                               |                     |
|                                         | Systemprozess     Cut-off                  |                     |
|                                         |                                            |                     |
|                                         |                                            |                     |
|                                         | Fer                                        | igstellen Abbrechen |

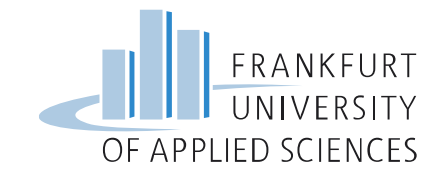

# Erstellen eines neuen Produktsystems

- Produktsystem erscheint
- Berechnen startet die Ermittlung der Sachbilanz und Wirkungsabschätzung (Details in folgenden Wochen)
- Registerkarte
   Modellgraph öffnen
   zur graphischen
   Darstellung

| 🕈 Willkommen      | P Drucken und Binden einer Abschlussarbeit |   |
|-------------------|--------------------------------------------|---|
| Produktsyste      | em: Abschlussarbeit                        |   |
| Allgemeine I      | Informationen                              |   |
| Name              | Abschlussarbeit                            |   |
| Beschreibung      |                                            | ^ |
|                   |                                            | ~ |
| Version           | 00.00.000 🛞 🍙                              |   |
| UUID              | adf4c3f1-8438-40fb-b839-cb776cce530b       |   |
| Letzte Anderu     | ● Berechnen                                |   |
| Prozess           | P Drucken und Binden einer Abschlussarbeit |   |
| Produkt           | F.º Abschlussarbeit                        | ¥ |
| Flusseigensch     | aft 전 Number of items                      | * |
| Einheit           | Item(s)                                    | * |
| angestrebte M     | lenge 1.0                                  |   |
|                   |                                            |   |
| Ilgemeine Informa | ationen Parameter Modellgraph              |   |

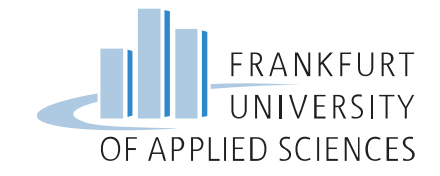

#### Erstellen eines neuen Produktsystems

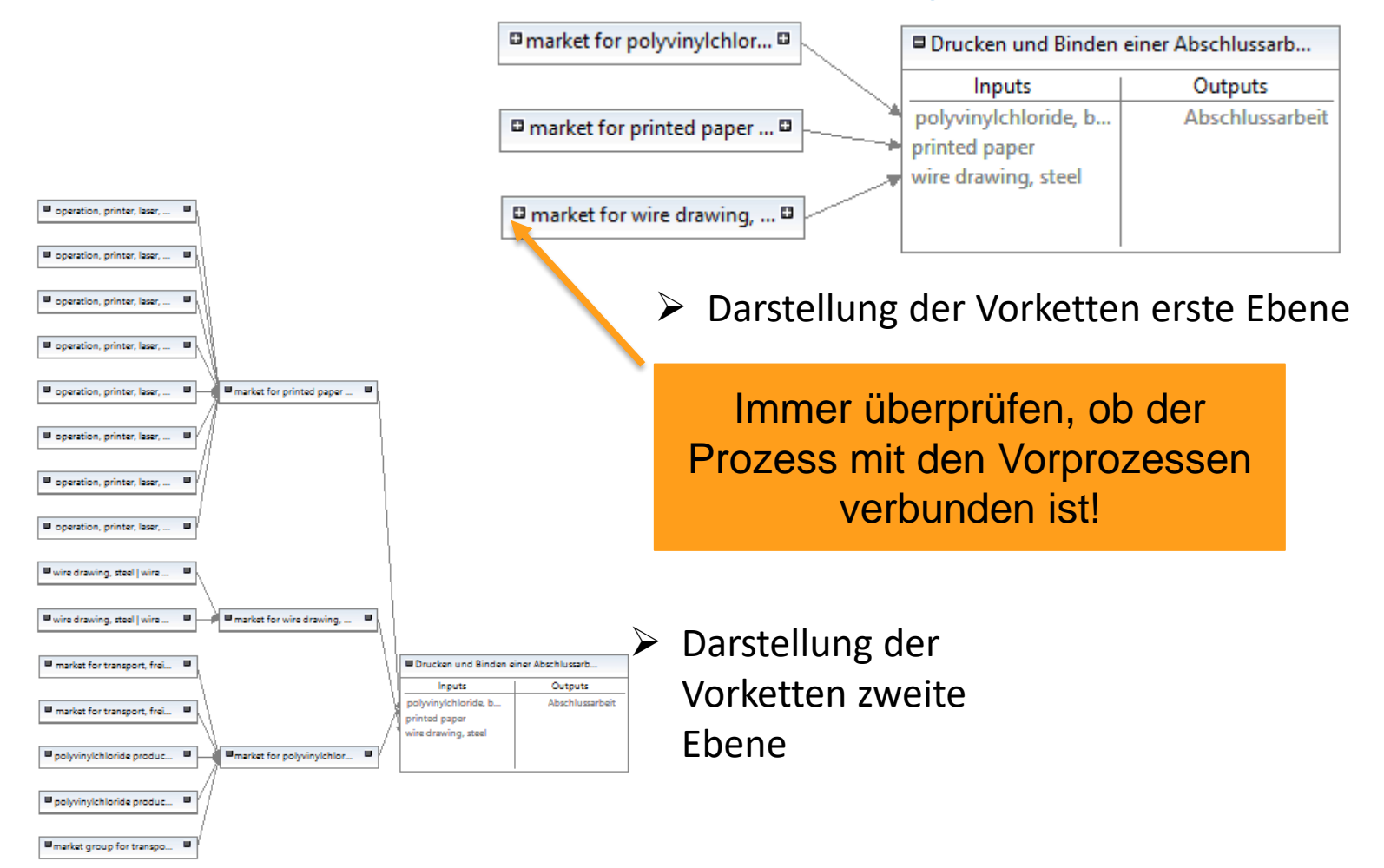

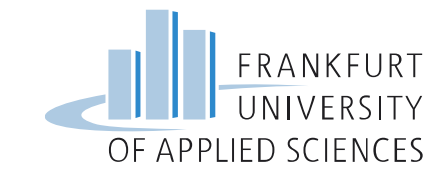

# Quellen

- [1] http://www.fotointern.ch/wp-uploads/2012/02/MG4150-750.jpg
- [2] https://www.bachelorprint.de//wpcontent/uploads/2016/04/Abschlussarbeit-drucken-und-binden-mit-der-Spiralbindung-Metall-600x600.png